# **ENRO** OPERATÖR İÇİN HIZLI YARDIM

Bildirim: Bu kılavuz bir çeviridir, orijinal kılavuz İngilizcedir.

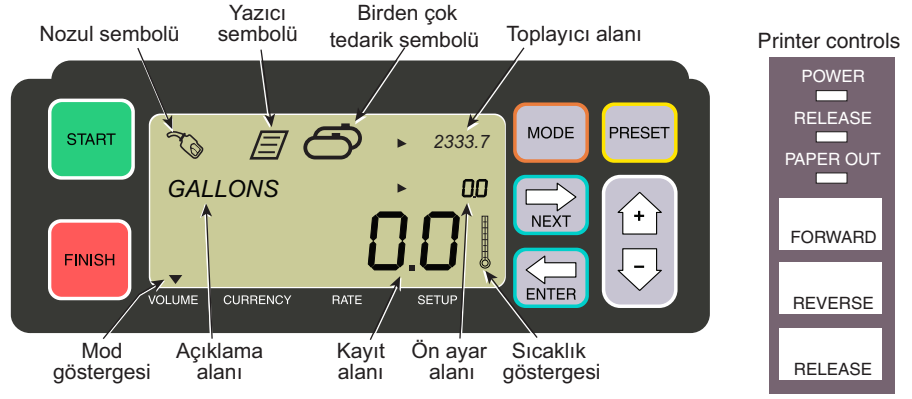

## TEDARİK GERÇEKLEŞTİRME

- Epson yazıcıda\* bulunan RELEASE düğmesine basın, ardından PAPER OUT ışığı sönene kadar yazıcıya boş bir bilet sokun. Bileti devreye almak için yazıcıdaki FORWARD düğmesine basın (bilet düzgün bir şekilde devreye alındıysa RELEASE ışığı söner).
- Ekranda yer alan önceki tedarik miktarına ait görüntüleri temizlemek için EMR4'e gidip FINISH düğmesine basın. Ekranın kayıt alanında (alt satır) sıfır görmeniz gerekir.
- Tedarik işlemini başlatmak için EMR4 üzerinde bulunan START düğmesine basın. Ekranın sol üstünde görüntülenen nozul sembolü, yakıtı dağıtmaya hazır olduğunuzu gösterir. Birden çok ürün kullanılıyorsa, okları kullanıp ENTER düğmesine basarak Ürün'ü seçin.
- 4. Tedarik hortumunu müşterinin dolum borusuna doğru çekerek yakıtı dağıtın. Not: Tankı doldurmaya başladığınızda 3 dakikadan uzun bir süre dağıtımı durdurursanız, tedarik işlemi otomatik olarak sonlanır ve EMR4 durmadan önce dağıtılan miktar için bir tedarik bileti verir.
- Tankı doldurduktan sonra EMR4'e geri gidin ve FINISH düğmesine basın. Bilet otomatik olarak yazdırılır. Bilet yazdırılmaya başlandığında ekrandaki nozul sembolünün yanında bulunan yazıcı sembolü yanıp sönmeye başlar.
- 6. Yazıcının üzerinde bulunan RELEASE düğmesine basıp tedarik biletini çıkarın.

#### KOPYA BİLET YAPMA

 Epson yazıcıda\* bulunan RELEASE düğmesine basın, ardından PAPER OUT ışığı sönene kadar yazıcıya boş bir bilet sokun. Bileti devreye almak için yazıcıdaki FORWARD düğmesine basın (bilet düzgün bir şekilde devreye alındıysa RELEASE ışığı söner).

- EMR4'te, kayıt alanında az önce tedarik ettiğiniz miktarı görmeniz gerekir, göremiyorsanız bir kez FINISH düğmesine basın. Tedarik edilen miktarı kayıt alanında gördüğünüzde, 3 saniye boyunca FINISH düğmesini basılı tutun ve düğmeyi bırakın.
- 3. Yazıcının işi bittiğinde, yazıcıda bulunan RELEASE düğmesine basın ve bileti çıkarın.

#### **BİRDEN ÇOK TEDARİK**

- 1. EMR4 ekranında hem birden çok tank sembolü hem de nozul sembolü görünene kadar START düğmesini basılı tutun. Not: Birden çok tedarik için 3 dakikalık zaman aşımı devre dışı bırakılır.
- 2. Yakıtı 1. tanka dağıtmaya başlayın.
- START düğmesine basın ve yakıtı 2. tanka dağıtmaya başlayın. Geri kalan tankları doldurmaya devam edin, ama doldurmadan önce her seferinde START düğmesine basmayı unutmayın.
- Son tankı doldurduktan sonra EMR4'e geri gidin ve FINISH düğmesine basın. Bilet otomatik olarak yazdırılır. Bilet yazdırılmaya başlandığında ekrandaki yazıcı sembolü yanıp sönmeye başlar.
- 5. Yazıcının üzerinde bulunan RELEASE düğmesine basıp tedarik biletini çıkarın. Özet Bilet olarak etiketlenen bilet için Brüt Hacim tüm tanklara dağıtılan toplam hacimdir.

### ÖN AYARLI TEDARİK

- 1. Ön ayarlı tedarik gerçekleştirmek için PRESET düğmesine basın. Düğmeye bastığınızda açıklama alanında GALLONS yerine PRESET GALLONS ifadesi görüntülenir.
- 2. NEXT düğmesine bastığınızda PRESET GALLONS yerine CHANGE PRESET ifadesi görüntülenir.
- 3. Önceden programlanmış bir ön ayarı görüntülemek için Yukarı (+) ve Aşağı (-) düğmelerine basın veya imleci NEXT düğmesini kullanarak değiştirmek istediğiniz ön ayar miktarındaki sayının altına getirin. Başka bir sayı seçmek için Yukarı (+) ve Aşağı (-) düğmelerine basın. Ön ayar ekranında doğru ön ayar miktarı görüntülenene kadar bu işlemi tekrarlayın. Yeni ön ayar miktarını kabul etmek için ENTER düğmesine basın.
- EMR4 üzerinde bulunan START düğmesine basın. Ekranın sol üstünde görüntülenen nozul sembolü, yakıtı dağıtmaya hazır olduğunuzu gösterir.
- 5. Yakıtı dağıtmaya başlayın. Ön ayar ekranında geri sayım işlemi başladığında kayıt alanına gönderilen miktar artmaya başlar. Sistem, önceden belirlenen miktara ulaşmadan birkaç galon önce otomatik olarak yavaşlar, ardından önceden belirlenmiş miktar dağıtıldığında durur.

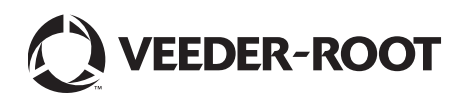

# **EVRO** OPERATÖR İÇİN HIZLI YARDIM – Devam

#### SIK KARŞILAŞILAN SORUNLAR VE ÇÖZÜMLERİ

- 1. START düğmesine bastığınız halde yakıtı dağıtamıyorsunuz.
  - Ekrandakileri temizlemek için FINISH düğmesine basın (tümü sıfır olmalıdır), ardından START düğmesine basın veya
  - Yazıcı sembolü yanıp sönüyorsa, önceki bileti yazıcıdan çıkarın ve boş bir bilet yerleştirin.
- 2. Yazıcının, yazdırma işlemini gerçekleştirmemesi.
  - Biletin düzgün bir şekilde yerleştirilip yerleştirilmediğini ve PAPER OUT ile RELEASE ışıklarının sönüp sönmediğini kontrol edin veya
  - Yazıcının açık olduğundan emin olun: yazıcının yanında bulunan açık/ kapalı düğmesinin açık olup olmadığını kontrol edin veya
  - Kabloların yazıcıya bağlandığından emin olun.
- 3. Boş EMR4 ekranı
  - Ekranı 'uyandırmak' için FINISH veya MODE düğmesine basın.

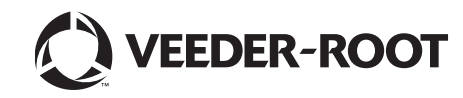